# WIE FUNKTIONIERT DIE KARTEN-TAUSCHBÖRSE?

#### SCHRITT I: ANMELDEN.

Melde dich mit den Daten im Ticketshop an, die du auch beim Kauf der Eintrittskarte genutzt hast und klicke im sich öffnenden Fenster auf "Mein Konto":

| Passwort * *Pflichtfelder                                                              | Passwort vergessen?            |   |            |
|----------------------------------------------------------------------------------------|--------------------------------|---|------------|
| E-Mail-Adresse *<br>spieltag@arminia.de                                                |                                |   |            |
| Ihre Zugangsdaten als<br>Dauerkarteninhaber/Mitglied<br>abfragen.                      | d können Sie <mark>hier</mark> |   |            |
| Hinweis: Bitte melden Sie sid<br>Zugangsdaten (Email-Adress<br>Autorisierungscode) an. | ch hier mit den<br>se oder     | 0 | Mein Konto |
|                                                                                        |                                |   |            |

## SCHRITT 3: ZUM TAUSCH ANBIETEN.

Klicke nun auf das Feld "Kannste tauschen", um deine Eintrittskarte anzubieten:

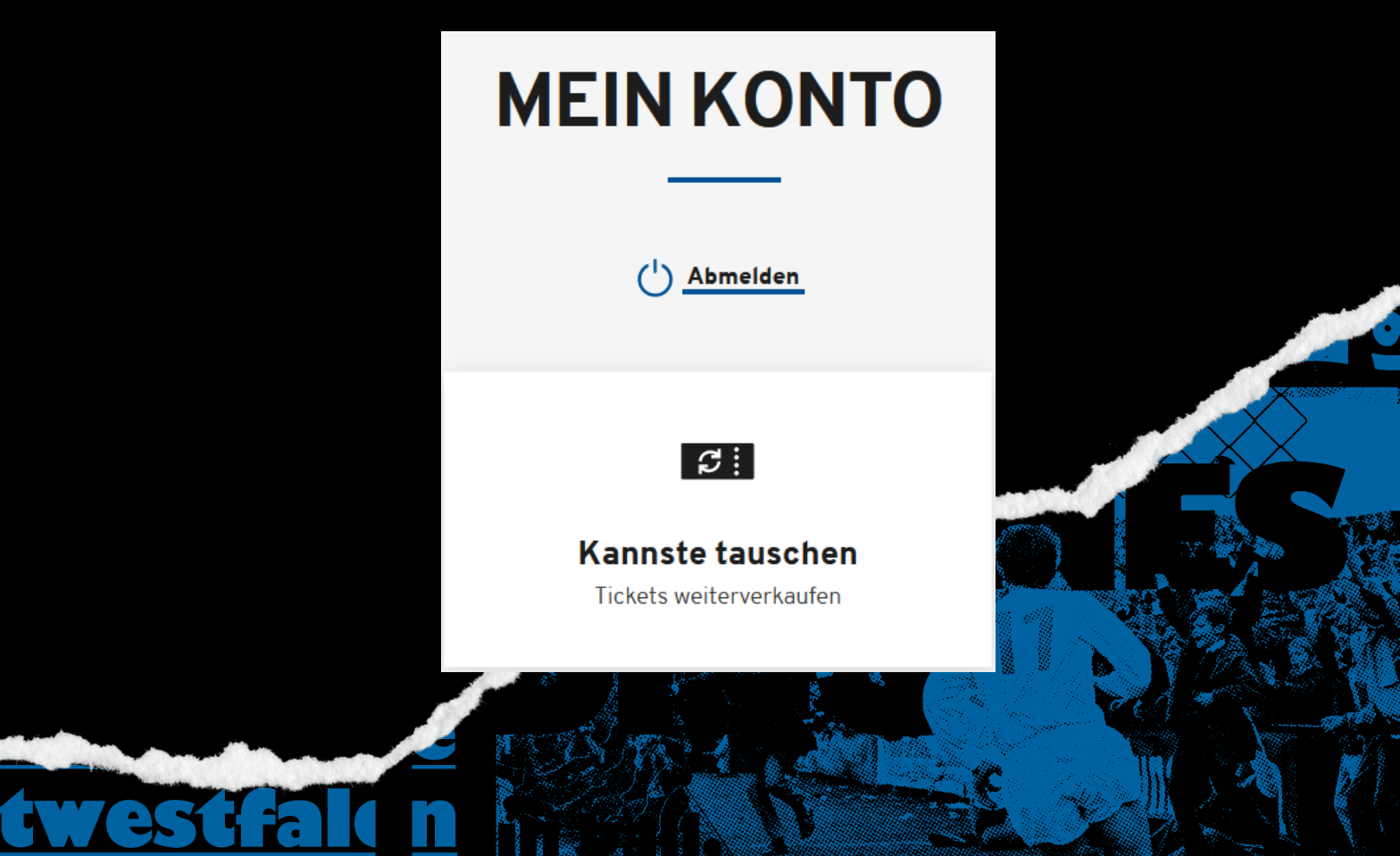

#### SCHRITT 3: ZUM TAUSCH ANBIETEN.

Im nächsten Fenster öffnet sich eine Übersicht über deine Eintrittskarten, die du zum Tausch anbieten könntest. Mit Klicken auf den unten markierten Regler, bietest du deine Karte zum Tausch an:

|                 | BUN                           | DESLIGA | 2021/2022   1. HEIMSPIEL |           |          |
|-----------------|-------------------------------|---------|--------------------------|-----------|----------|
| DSC Armir       | nia Bielefeld                 |         |                          | SC        | Freiburg |
| G               | ) Samstag. 14.08.2021 • 15:30 |         | SchücoArena              | i         |          |
| Tribūne         | Block                         | Reihe   | Platz                    | Status    | Anbieten |
| Osttribüne Oben | M2                            | 2       | 11                       | Verfügbar |          |

#### SCHRITT 4: BANKDATEN EINGEBEN.

Es sollte sich ein Fenster geöffnet haben, in dem deine Bankverbindung abgefragt wird, trage diese bitte korrekt und vollständig ein. Klicke dann auf "Angebot veröffentlichen":

| Gutschrift: 42,00 EUR                                                       |                                                                                                    |  |  |  |  |
|-----------------------------------------------------------------------------|----------------------------------------------------------------------------------------------------|--|--|--|--|
| Beim Weiterverkauf wird Ihnen der an<br>und bezahlter Versandkosten gutgeso | teilige Betrag abzgl. ggf. VVK-Gebühren<br>:hrieben.                                                         |  |  |  |  |
| Ja, ich möchte einen Teil meine                                             | er Gutschrift an die Arminis spenden.                                                                        |  |  |  |  |
| EUR 1 EUR 2 EUR 5                                                           | EUR 10 Spendenbetrag eingeben                                                                                |  |  |  |  |
| Bankverbindung für Ihre G                                                   | iutschrift                                                                                                   |  |  |  |  |
| *Pflichtfeld                                                                | Angebot veröffentlichen<br>Ich bin mit den<br>Allgemeinen Geschäftsbedingungen<br>einverstanden und habe die |  |  |  |  |

## SCHRITT 5: KARTEN IM VERKAUF.

In der Spalte "Status" sollte nun "Im Verkauf" stehen und der Regler grün markiert sein:

| Tribüne                 | Block            | Reihe | Platz | Status     | Anbieten |
|-------------------------|------------------|-------|-------|------------|----------|
| Osttribüne Oben         | M2               | 2     | 11    | Im Verkauf |          |
| Barcode des Tickets: 25 | 5401610402993300 | 00089 |       |            |          |

### SCHRITT 6: DIE KARTE KANN WIEDER GEKAUFT WERDEN.

Die Eintrittskarte kann nun wieder online gebucht werden, entweder von der von dir gewünschten Person oder Dritten. Beachte dabei, dass eine Bearbeitungsgebühr von 10 % des Eintrittskartenwertes entsteht.

Du erhältst zudem noch eine Bestätigungsmail, wenn das Ticket "getauscht" wurde.